## WEB 回答手順 (QRコードの読み取り)

1. ハガキ表面

| <b>郵便はがき</b><br>料金後納<br>郵便<br><sup>656-0026</sup><br>兵庫県洲本市栄町1丁目3番17号                                                                                        |
|----------------------------------------------------------------------------------------------------|
| 淡陽 太郎 様<br>hhololololololololololololololololololo                                                                                                    |
| 当組合から皆様へ大切なご案内です                                                                                                    |
| 淡陽信用組合<br>本店営業部<br>電話 0799-22-5551                                                                                                    |
| [返羅先] 350-0151 埼玉県比企都川島町八幅6-13-2<br>共同印刷内 信組情報サービス<br>2949-002-15-0000000-00-00000<br>[藩出人] 270-1496 千葉県白井市桜台1丁目2番<br>信組情報サービス株式会社<br>※本八灯中に係る発送美務を代行し実施します。 |

送付されたハガキを開封します。

2. ハガキ三つ折り中面

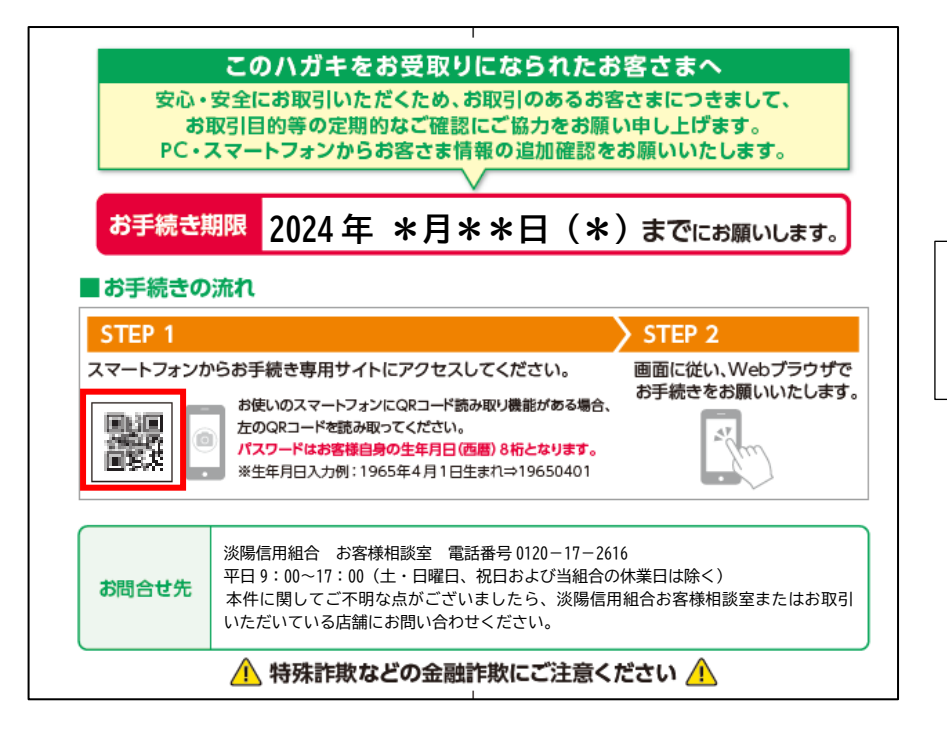

スマートフォンでQRコード を読み取ります。

# WEB 回答手順 (実際の画面)

1. ログイン画面

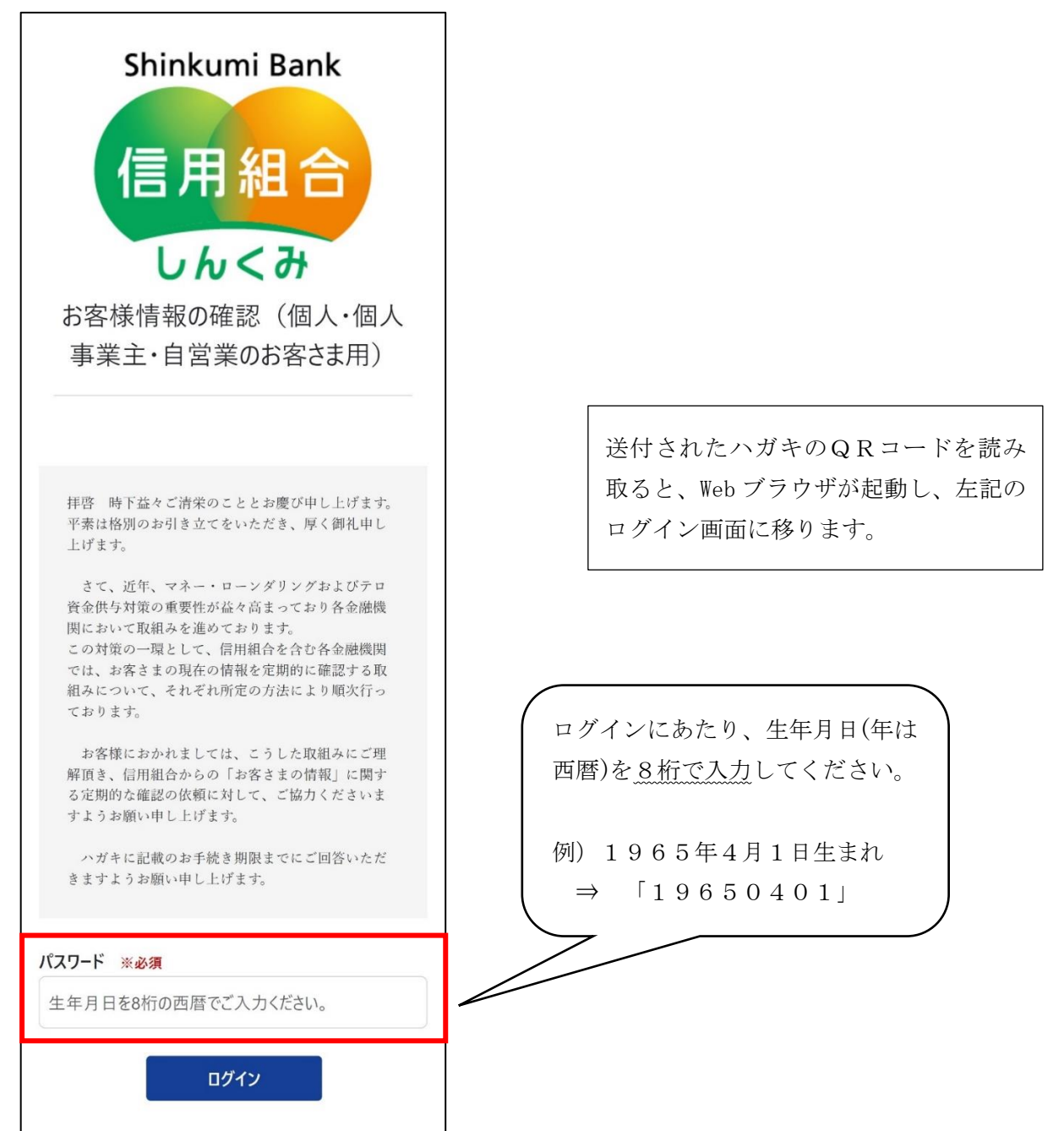

### 2. お客様情報の確認

| Shinkumi Bank<br>信用組合<br>しんくみ                                                                                                    | ログインに成功すると、左記の回答画面へ移ります。                                                                          |
|----------------------------------------------------------------------------------------------------|---------------------------------------------------------------------------------------------------|
| お客さま情報の確認(個人・個人<br>事業主・自営業のお客さま用)                                                                                                    | 当組合にお届けいただいている情報と、現在のお                                                                            |
| 「お客さまの情報」に関する定期的な確認<br>にご協力ください<br>よくある質問は <u>こちら</u> からご確認ください<br>1<br>現在お届けいただいている内<br>容をご確認ください                                                                                                    | 各様の情報に相違かないかを確認してくたさい。<br>お客様情報に変更がある場合は、大変お手数をお<br>かけしますが、お近くの営業店窓口または担当者<br>にご連絡いただきますようお願いします。 |
|                                                                                                    |                                                                                                   |
| <ul> <li>お名前(漢字)</li> <li>個人太郎</li> <li>お客さまのブラウザ環境によっては氏名が正しく<br/>ま示されない場合があります。その場合は郵送の<br/>ご実内に記載の氏名をご確認ください。</li> <li>お名前(力ナ)</li> <li>コジウタの</li> <li>ご住所</li> <li>〒576-3514</li> <li>大阪府箕面市粟生新家3-4-7</li> <li>お客さま電話番号</li> <li>06-6746-8761</li> <li>お客さま電話番号2</li> </ul> |                                                                                                   |
| 本システムでは最新の内容が反映されていない場合があります、郵送の<br>案内に記載の情報が最新の情報となります。<br>上記内容に変更がある場合は、お手<br>数ですがお近くの支店窓口にて変更<br>のお手続きをお願いします。                                                                                                    |                                                                                                   |

3. 携帯電話番号の入力

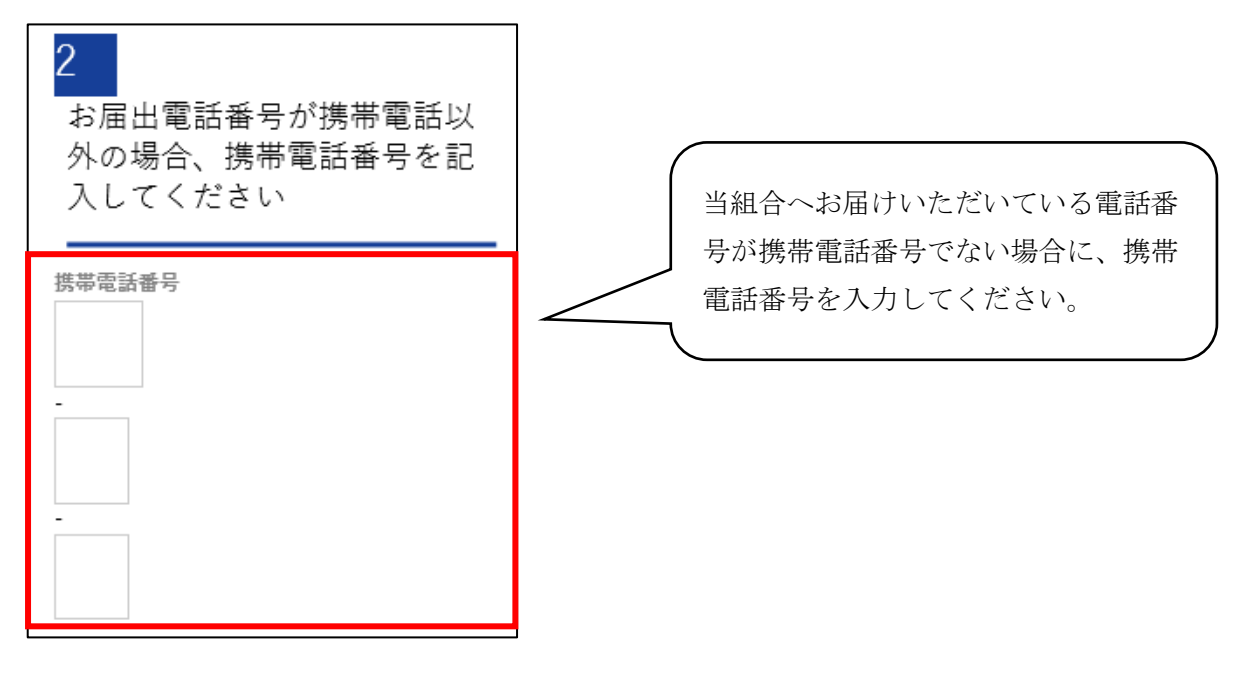

4. 外国 PEPs 該当性の申告

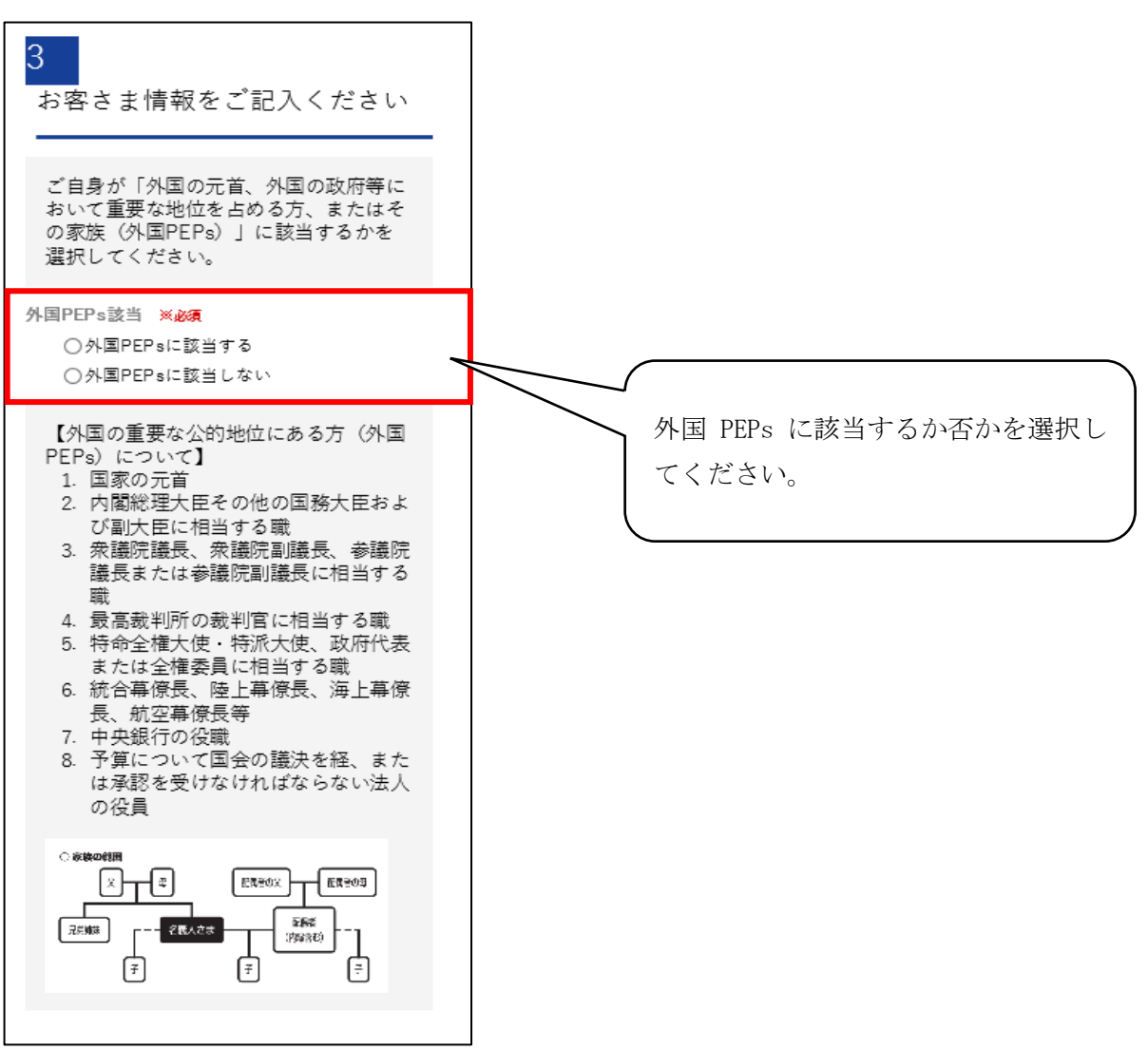

5. 国籍の選択

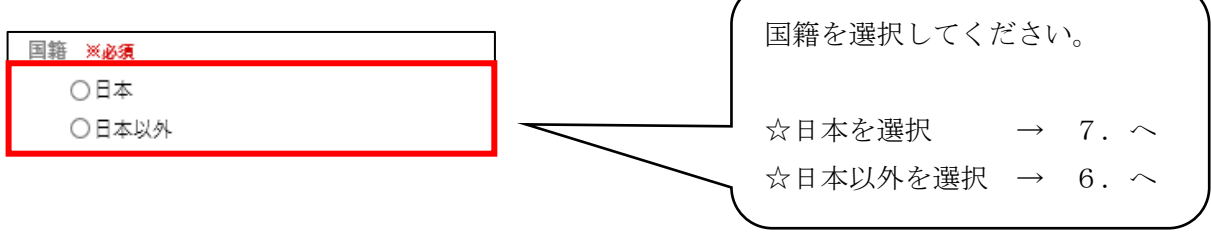

- 6. 国名・在留資格・在留満了日・英字氏名の入力
  - ※上記5.の国籍の選択で「日本以外」を選択した方(「日本」を選択した方は7.へ)

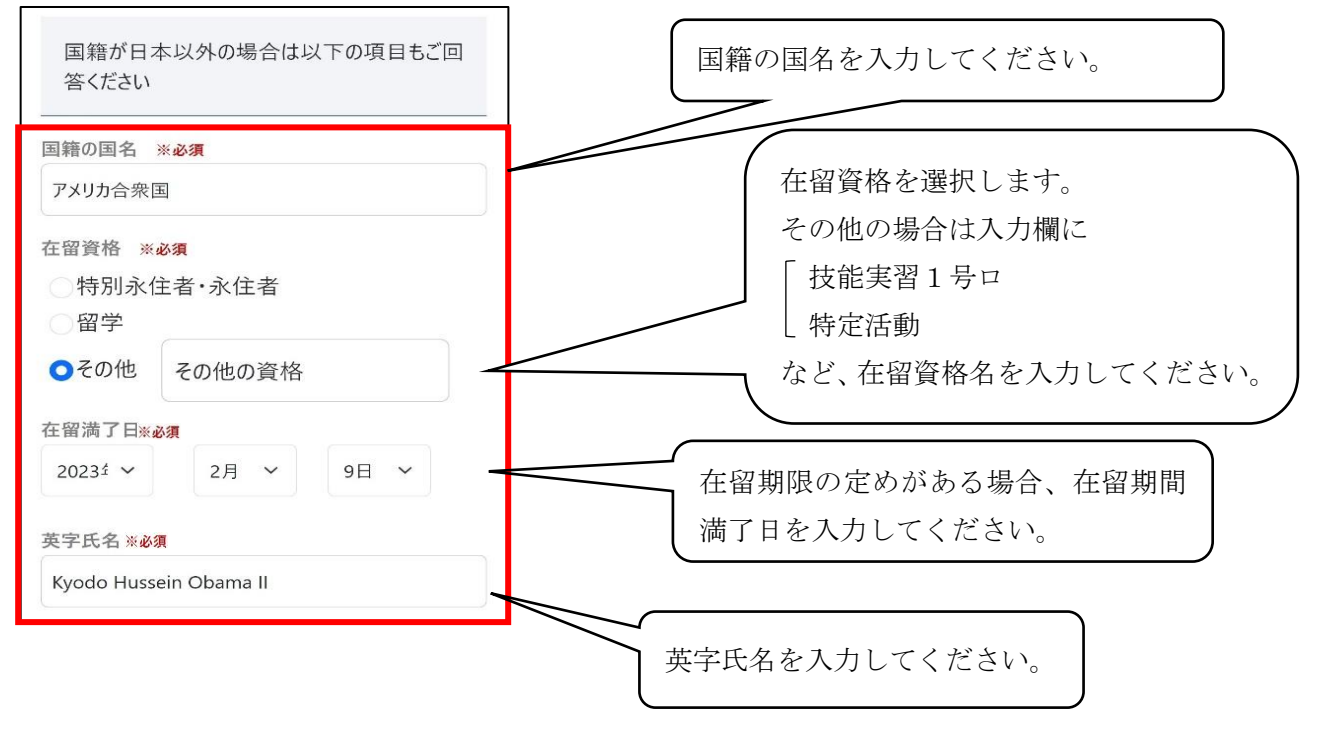

7. 職業の入力

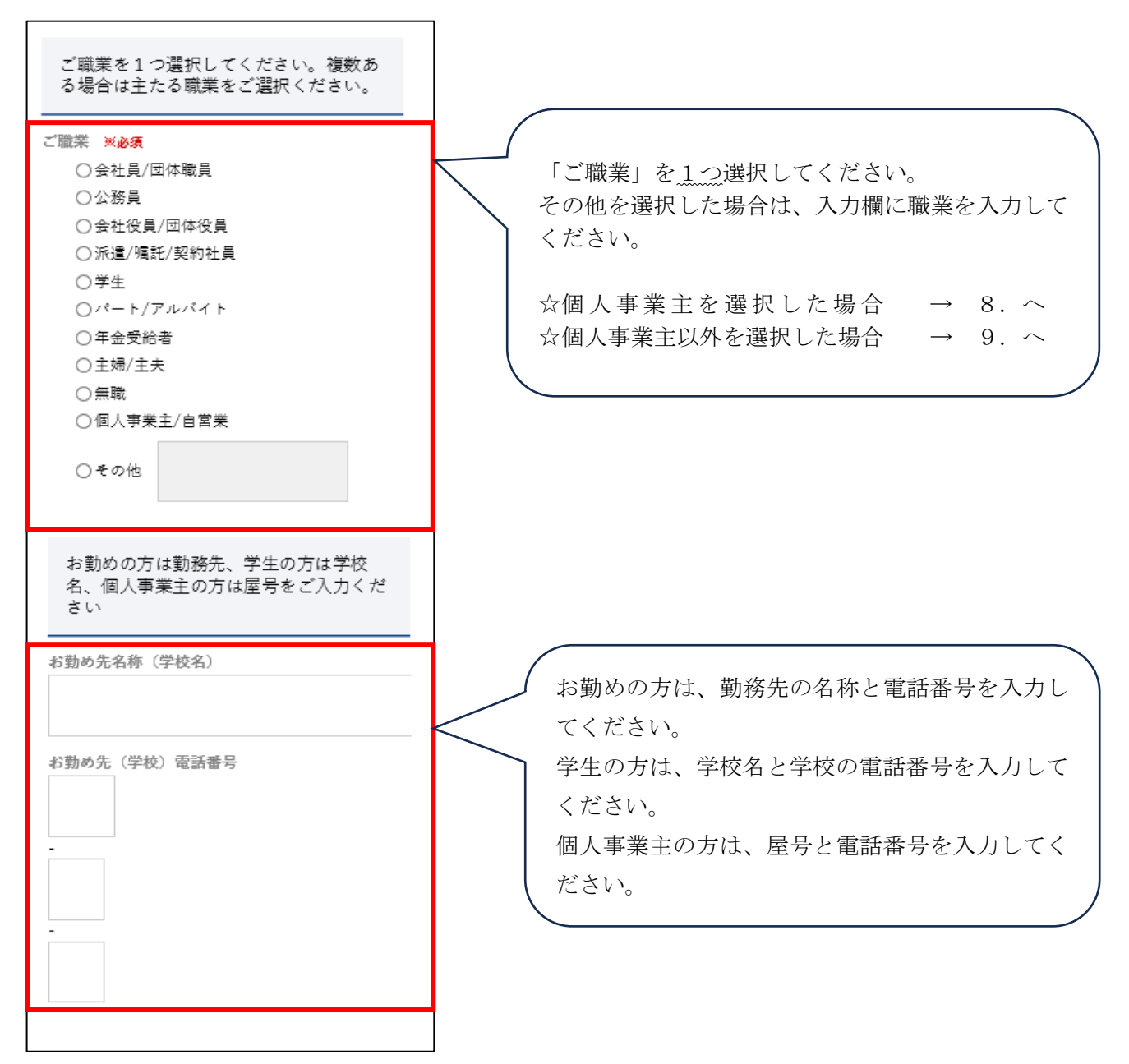

### 8. 主たる事業内容の選択

※上記7.の職業の入力で「個人事業主」を選択した方(「個人事業主」以外の項目を選択した方は9. へ)

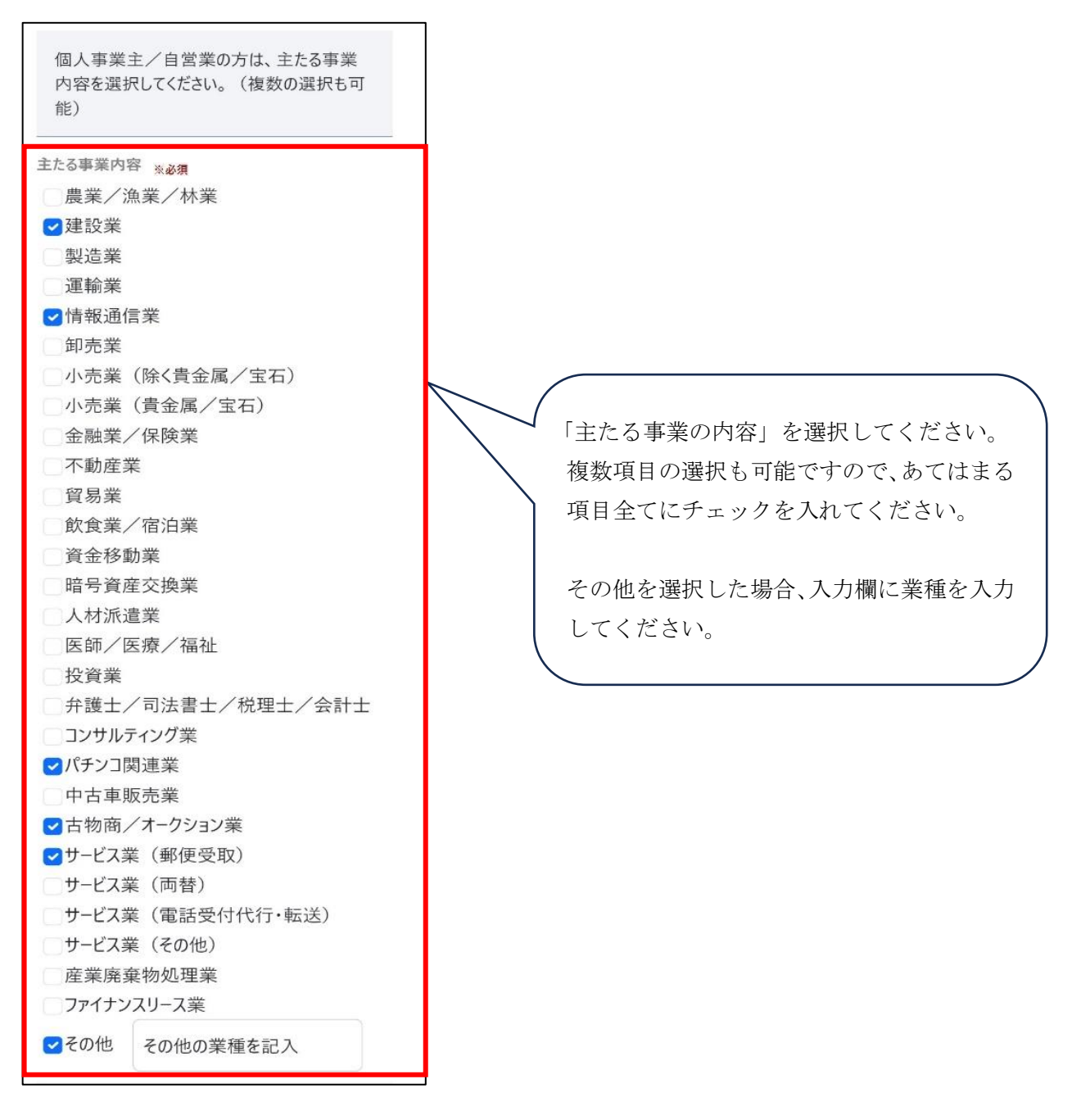

9. 取引目的の確認

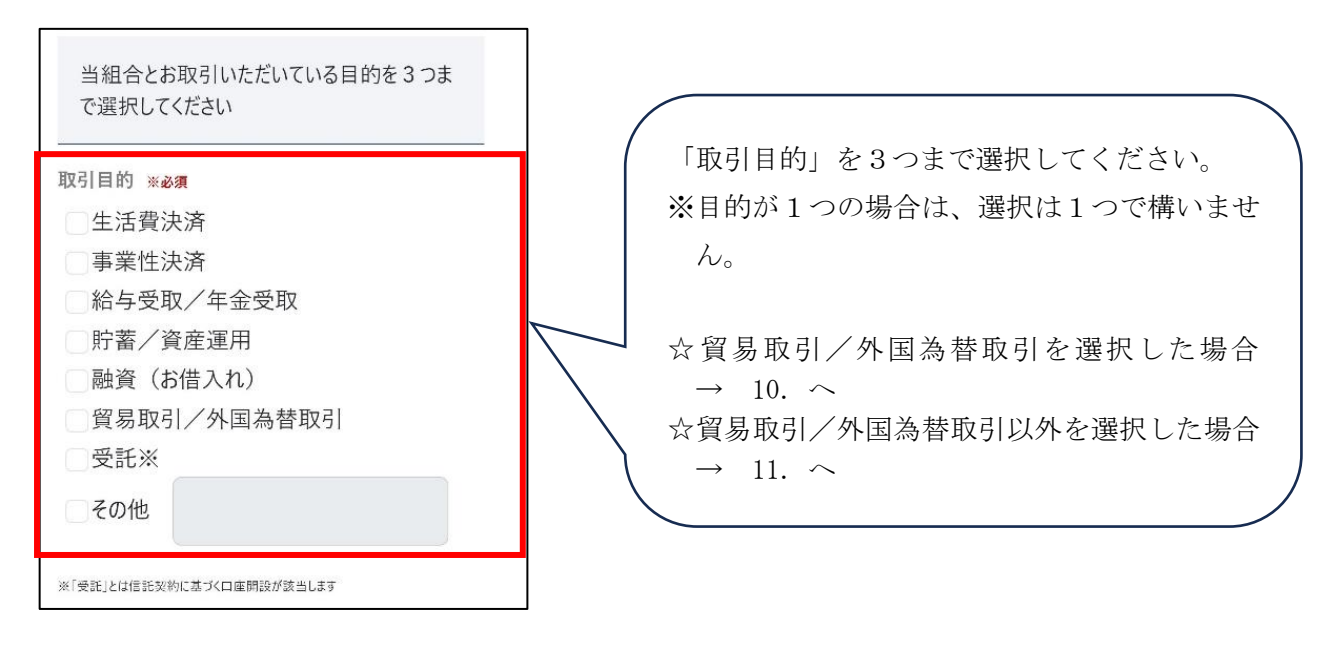

10. 貿易取引等の概要の入力

※上記9. の取引目的の確認で「貿易取引/外国為替取引」を選択した方(「貿易取引/外国為替取引」以外の項目 を選択した方は11. へ)

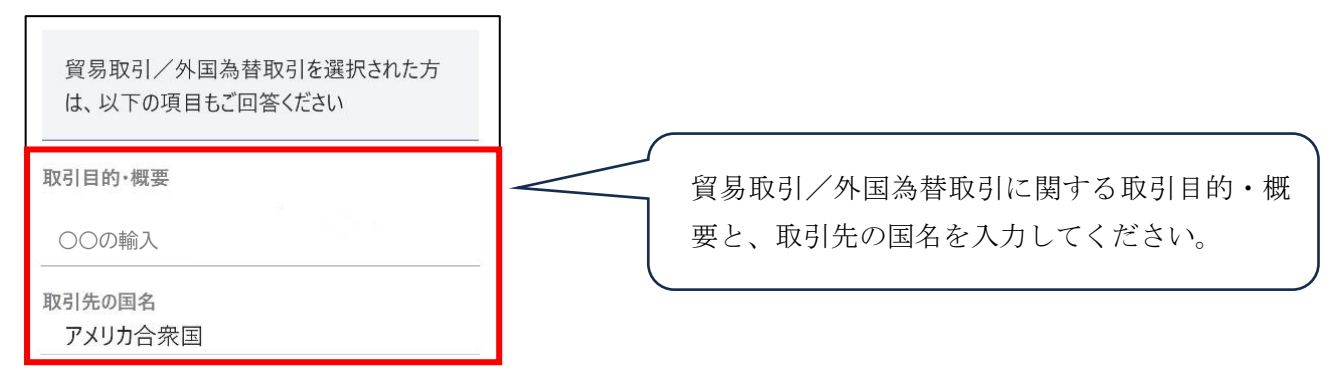

11. ご登録完了メールの希望

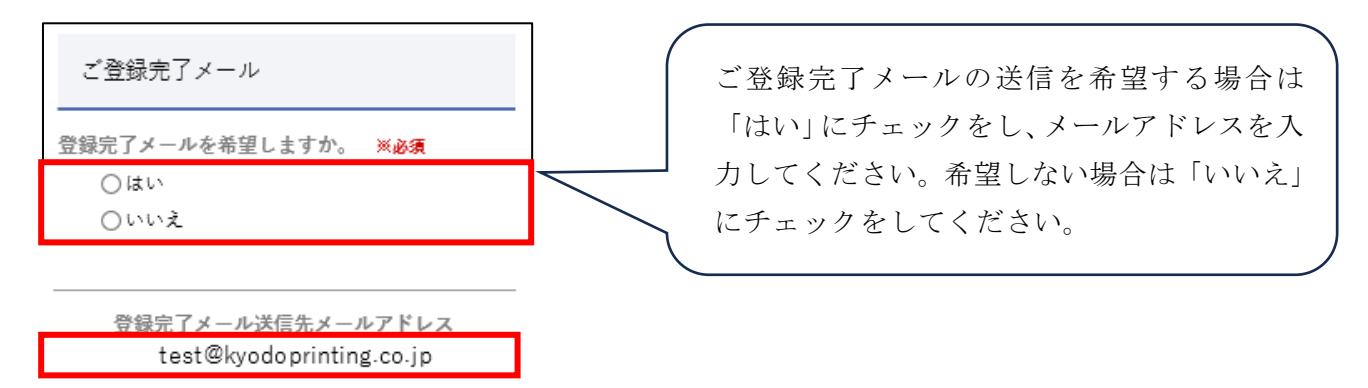

#### 12. 確認画面への移動

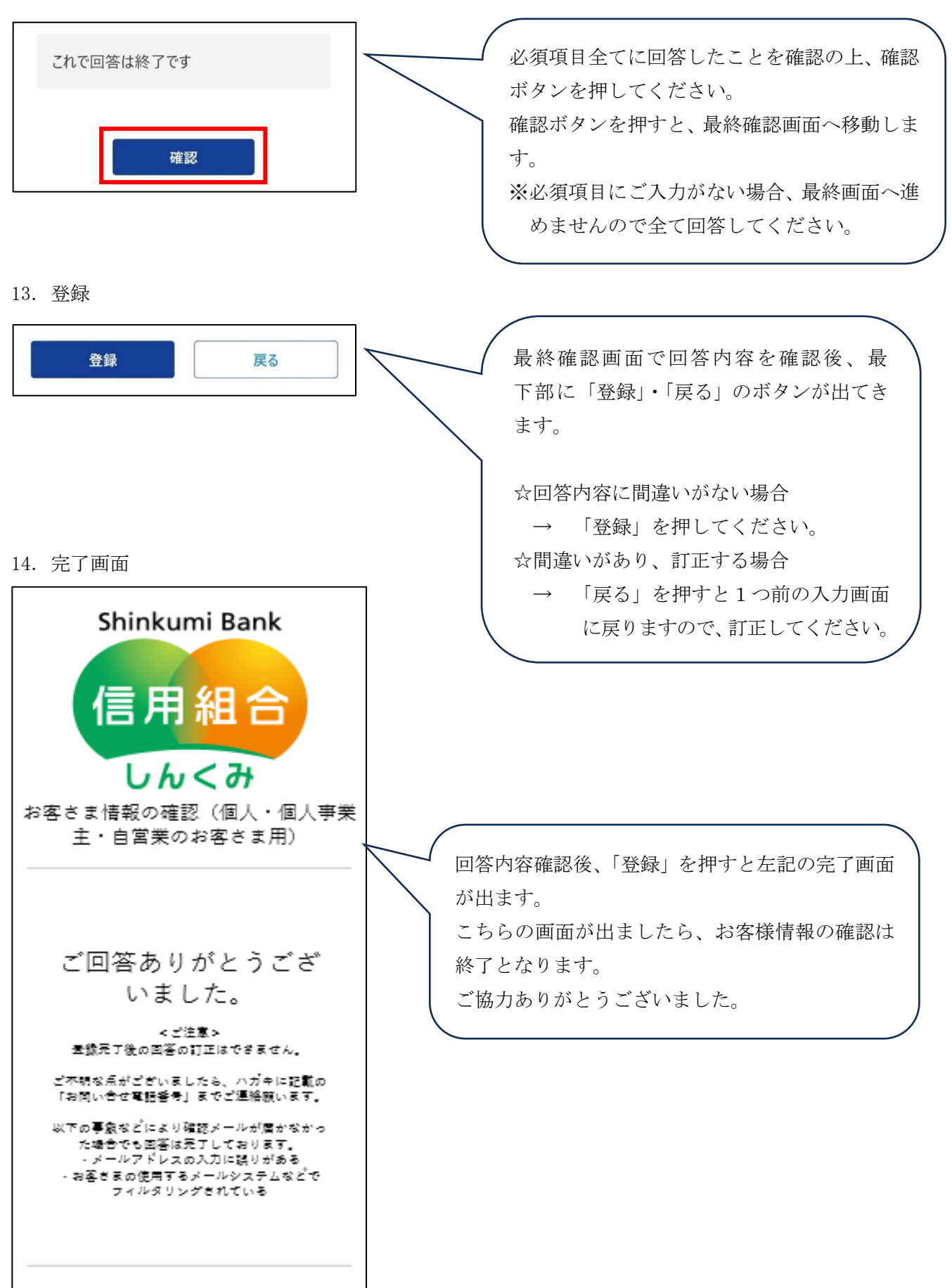